## How To Password Protect A Word or Excel 2010 or 2013 Document Using Built-in Office Encryption

| 🗹 Save As            |                           |                                               |                   |             |                  |                                                  |                                  |
|----------------------|---------------------------|-----------------------------------------------|-------------------|-------------|------------------|--------------------------------------------------|----------------------------------|
| Compu                | ter 🔸 Local D             | sk (C:) 🕨 Users 🕨                             | skrause.AMI       | R > Docume  | ents + temp      | • 4 Sean                                         | h 🔎                              |
| 🐚 Organize 🔹 🏢 View  | a 💌 📑 Ne                  | w Folder                                      |                   | _           | _                |                                                  | Ø                                |
| Favorite Links       | Name<br>groovyP           | Date modified<br>assword.docx                 | Туре              | Size        | Tags             |                                                  |                                  |
| Folders              | a d Document (*           | Click Tools, Gen<br>click Tools, Gen<br>docr) | a<br>eral Options | 2           |                  |                                                  |                                  |
| <b></b>              | ive Thumbnail             | ,                                             |                   | ,,          |                  | <b>N</b>                                         |                                  |
| Hide Folders         |                           |                                               |                   |             |                  | Tools  Map Netwo                                 | Save Cancel                      |
| If you wa     Passwo | ant reviewe<br>rd to open | rs to enter a pas<br>box.                     | ssword be         | fore they c | an view the doci | Save Optic<br>General O<br>Web Optic<br>Compress | ons<br>ptions<br>Des<br>Pictures |

Step 1 – In the Save As Dialog box, Click Tools, and then click General Options.

Step 2 - Type a strong password in the **Password to open** box. Note: Putting a password in the **Password to modify** box will not secure your document. Click **OK** when completed & click the **Save** button.

## How To Password Protect A Word or Excel 2010 Document Using Built-in Office Encryption

**Step 1** - Click the File tab, then Click Info. On the menu to the right Click Protect Document and Click Encrypt with Password.

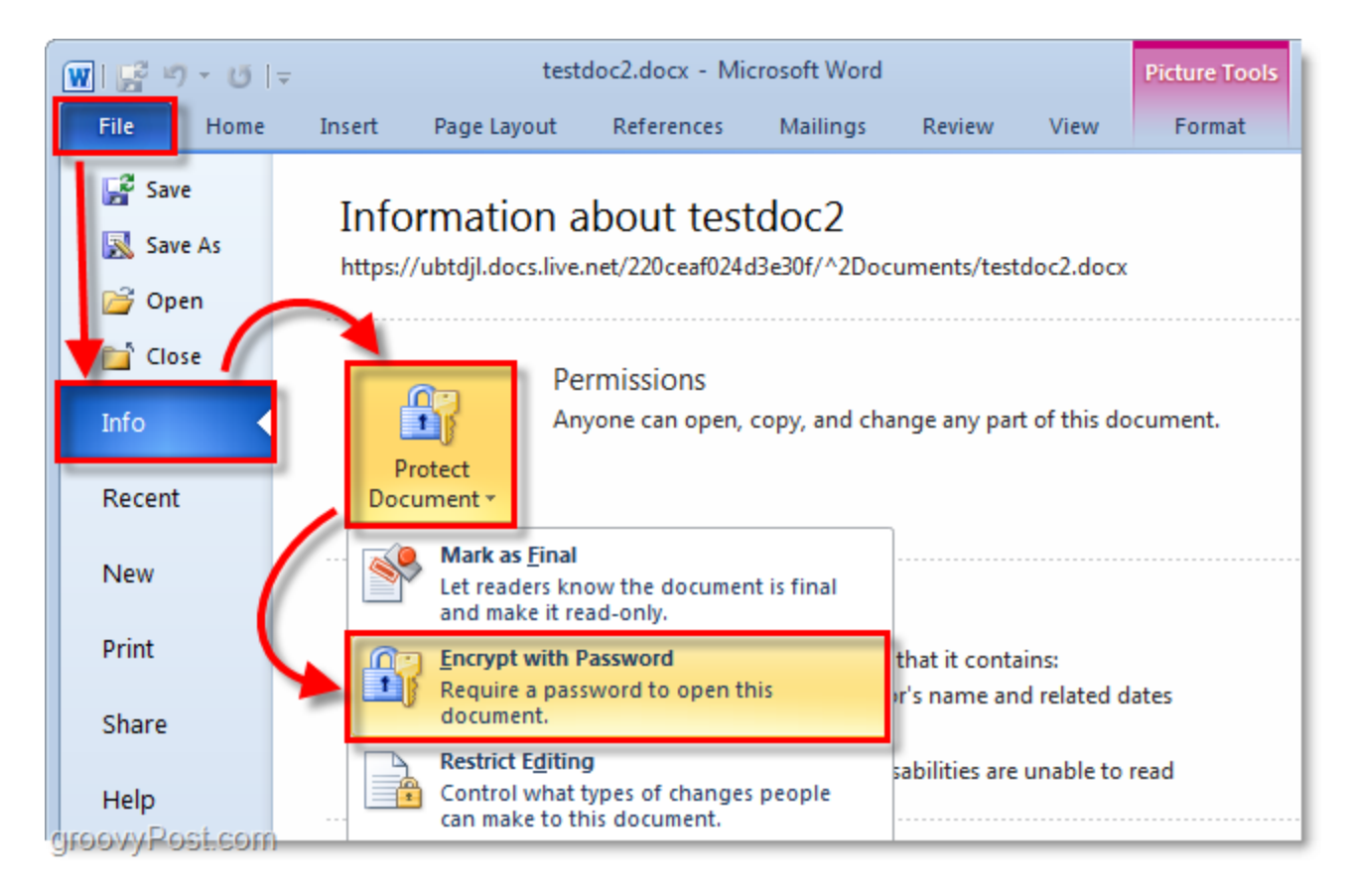

**Step 2** - The Encrypt Document dialog will appear, type in a strong password, click OK, and retype the same password in the confirmation box, and then Click OK to finish.